# imall

Chipsmall Limited consists of a professional team with an average of over 10 year of expertise in the distribution of electronic components. Based in Hongkong, we have already established firm and mutual-benefit business relationships with customers from, Europe, America and south Asia, supplying obsolete and hard-to-find components to meet their specific needs.

With the principle of "Quality Parts, Customers Priority, Honest Operation, and Considerate Service", our business mainly focus on the distribution of electronic components. Line cards we deal with include Microchip, ALPS, ROHM, Xilinx, Pulse, ON, Everlight and Freescale. Main products comprise IC, Modules, Potentiometer, IC Socket, Relay, Connector. Our parts cover such applications as commercial, industrial, and automotives areas.

We are looking forward to setting up business relationship with you and hope to provide you with the best service and solution. Let us make a better world for our industry!

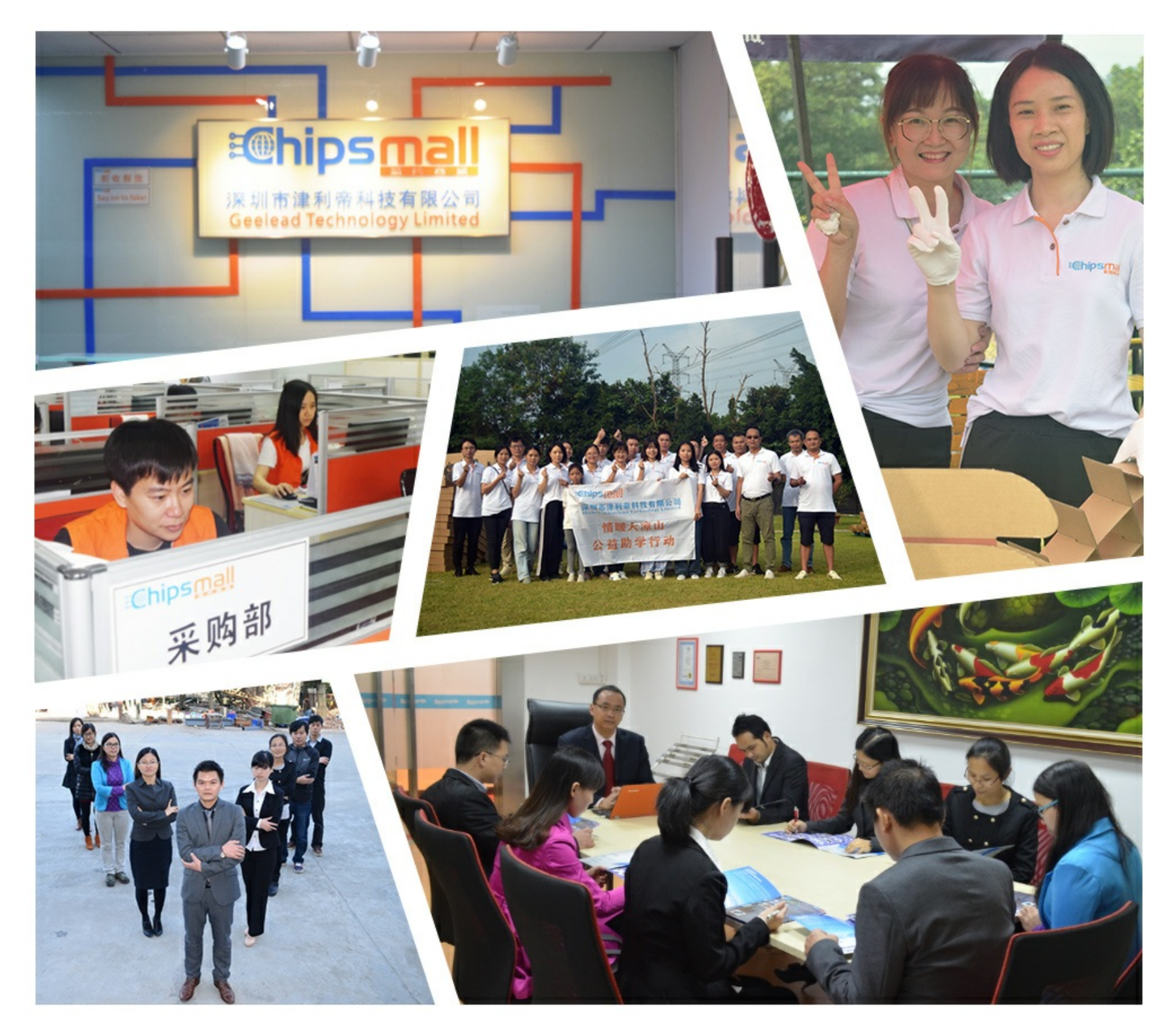

## Contact us

Tel: +86-755-8981 8866 Fax: +86-755-8427 6832 Email & Skype: info@chipsmall.com Web: www.chipsmall.com Address: A1208, Overseas Decoration Building, #122 Zhenhua RD., Futian, Shenzhen, China

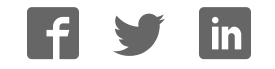

# NuTiny-SDK-NUC131SD2AE User Manual

The information described in this document is the exclusive intellectual property of Nuvoton Technology Corporation and shall not be reproduced without permission from Nuvoton.

Nuvoton is providing this document only for reference purposes of NuMicro<sup>™</sup> microcontroller based system design. Nuvoton assumes no responsibility for errors or omissions.

All data and specifications are subject to change without notice.

For additional information or questions, please contact: Nuvoton Technology Corporation.

### NuTiny-SDK- NUC131 series User Manual

### nuvoTon

#### Table of Contents

| 1                      | Overview                                                                                                    |
|------------------------|----------------------------------------------------------------------------------------------------|
| 2                      | Introduction to NuTiny-SDK- NUC131SD2AE                                                                                                    |
| 1.<br>2.<br>3.         | NuTiny-SDK- NUC131SD2AE Jumper Description5Pin Assignment for Extended Connectors6NuTiny-SDK- NUC131SD2AE PCB Placement8                         |
| 3                      | Starting to Use NuTiny-SDK- NUC131SD2AE on the Keil $\mu Vision^{\circledast}$ IDE9                                                              |
| 4.<br>5.<br>6.<br>7.   | Downloading and Installing Keil µVision <sup>®</sup> IDE Software                                                                                |
| 4<br>Worl              | Starting to Use NuTiny-SDK- NUC131SD2AE on the IAR Embedded kbench                                                                               |
| 8.<br>9.<br>10.<br>11. | Downloading and Installing IAR Embedded Workbench Software11Downloading and Installing Nuvoton Nu-Link Driver11Hardware Setup11Example Program12 |
| 5                      | NuTiny-SDK- NUC131SD2AE Schematics                                                                                                    |
| 12.<br>13.<br>14.      | <ul> <li>NuTiny-EVB- NUC131SD2AE Schematic</li></ul>                                                                                             |
| 6                      | Downloading NuMicro <sup>™</sup> Related Files from Nuvoton Website                                                                              |
| 15.<br>16.<br>17.      | <ul> <li>Downloading NuMicro<sup>™</sup> Keil µVision<sup>®</sup> IDE Driver</li></ul>                                                           |
| 7                      | Revision History                                                                                                    |
|                        |                                                                                                    |
| Des. 2                 | 24, 2014 <b>2 of 21</b> Rev. 1.00                                                                                                    |

#### 1 Overview

The NuTiny-SDK- NUC131SD2AE is a specific development tool for NuMicro<sup>™</sup> M0518 series by which users can develop and verify the application program easily. The NuTiny-SDK-NUC131SD2AE includes two portions: NuTiny-EVB-NUC131SD2AE (an evaluation board) and Nu-Link-Me (Debug Adaptor). With the NuTiny-SDK-NUC131SD2AE, users do not need additional ICE or debug equipment.

#### 2 Introduction to NuTiny-SDK- NUC131SD2AE

The following figure shows the NuTiny-SDK- NUC131SD2AE for NUC131SD2AE series, in which the left portion is called NuTiny-EVB- NUC131SD2AE and the right portion is Debug Adaptor called Nu-Link-Me.

The NuTiny-EVB- NUC131SD2AE is similar to other development board. Users can use it to develop and verify applications to emulate the real behavior. In fact, the real chip NUC131SD2AE is mounted on the board. The NuTiny-EVB- NUC131SD2AE can be a real system controller to design user target system.

The Nu-Link-Me is a Debug Adaptor which connects the USB port of your PC to your target system (via Serial Wired Debug Port) and allows you to program and debug embedded programs on the target hardware. To use the Nu-Link-Me Debug adaptor with Keil or IAR, please refer to "Nuvoton NuMicro™ IAR ICE Driver User Manual" or Nuvoton NuMicro™ Keil ICE Driver User Manual" for details.

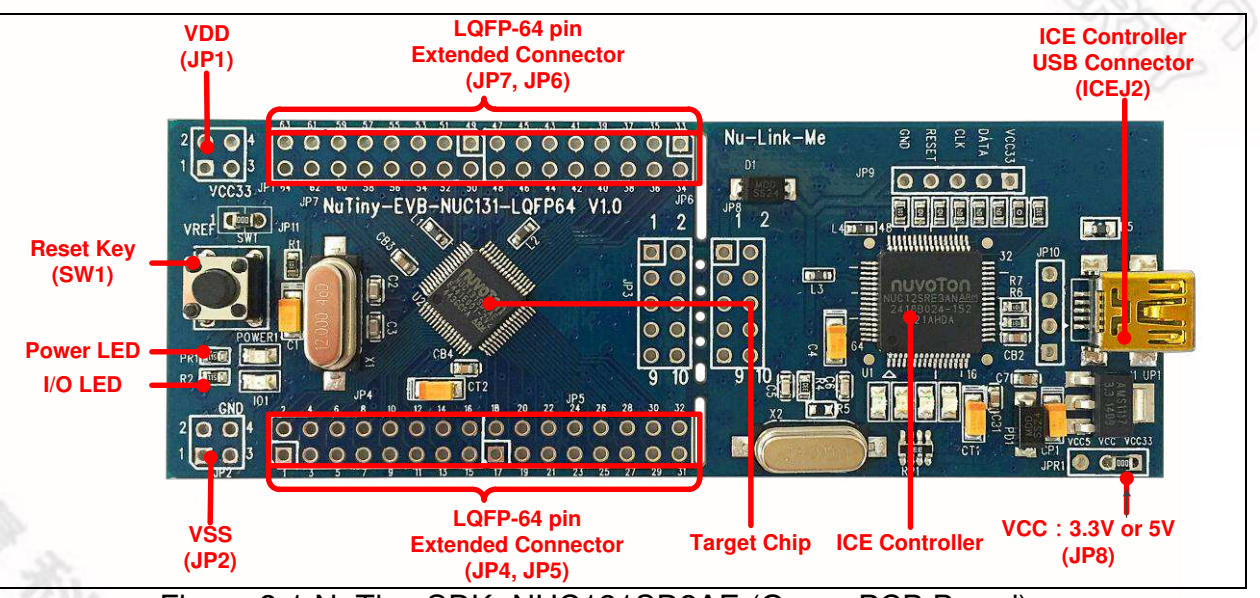

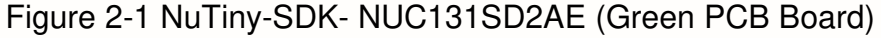

#### 1. NuTiny-SDK- NUC131SD2AE Jumper Description

- 2.1.1 Power Settings
  - JP1: VDD Voltage connecter in NuTiny-EVB- NUC131SD2AE
  - J1: USB port in Nu-Link-Me

| Model   | JPR1                      | J1 USB port   | JP1 VDD                   | MCU Voltage                    |
|---------|---------------------------|---------------|---------------------------|--------------------------------|
| Model 1 | Select VCC33<br>(default) | Connect to PC | DC 3.3V output            | DC 3.3V                        |
| Model 2 | Х                         | Х             | DC 2.5 V ~ 5.5 V<br>Input | Voltage by <b>JP1</b><br>input |

X: Unused.

- 2.1.2 Debug Connectors
  - JP3: Connector in target board (NuTiny-EVB- NUC131SD2AE) for connecting with Nuvoton ICE adaptor (Nu-Link-Me)
  - JP8: Connector in ICE adaptor (Nu-Link-Me) for connecting with a target board (e.g. NuTiny-EVB- NUC131SD2AE)
- 2.1.3 USB Connectors
  - J1: Mini USB Connector in Nu-Link-Me connected to a PC USB port
- 2.1.4 Extended Connectors
  - JP4, JP5, JP6 and JP7: Show all chip pins in NuTiny-EVB- NUC131SD2AE
- 2.1.5 Buttons
  - SW1: Reset button in NuTiny-EVB- NUC131SD2AE
- 2.1.6 Power Connectors
  - JP1: VDD connector in NuTiny-EVB- NUC131SD2AE
  - JP2: VSS connector in NuTiny-EVB- NUC131SD2AE

#### 2. Pin Assignment for Extended Connectors

The NuTiny-EVB- NUC131SD2AE provides the NUC131SD2AE target chip on board and the extended connectors (**JP4**, **JP5**, **JP6** and **JP7**) for LQFP48-pin. The following table is the pin assignment for NUC131SD2AE.

| Pin No | Pin Name                                    | Pin No | Pin Name                                  |
|--------|---------------------------------------------|--------|-------------------------------------------|
| 01     | PB.14,INT0                                  | 33     | PC.11,PWM1 BRAKE1                         |
| 02     | PB.13                                       | 34     | PC.10,PWM1_BRAKE0                         |
| 03     | PB.12,CLKO,BPWM1_CH<br>3                    | 35     | PC.9,PWM0_BRAKE1                          |
| 04     | PF.5,I2C0_SCL,PWM1_C<br>H5                  | 36     | PC.8,PWM0_BRAKE0                          |
| 05     | PF.4,I2C0_SDA,PWM1_C<br>H4                  | 37     | PA.15,PWM0_CH3                            |
| 06     | PA.11,I2C1_SCL,PWM1_<br>CH3                 | 38     | PA.14,PWM0_CH2                            |
| 07     | PA.10,I2C1_SDA,PWM1_<br>CH2                 | 39     | PA.13,PWM0_CH1,UART5_T                    |
| 08     | PA.9,I2C0_SCL,UART1_n<br>CTS                | 40     | PA.12,PWM0_CH0,UART5_R<br>XD              |
| 09     | PA.8,I2C0_SDA,UART1_n<br>RTS                | 41     | PF.7,ICE_DAT                              |
| 10     | PB.4,UART1_RXD                              | 42     | PF.6,ICE_CLK                              |
| 11     | PB.5,UART1_TXD                              | 43     | AVSS                                      |
| 12     | PB.6,UART1_nRTS                             | 44     | PA.0,PWM0_CH4,ADC0,I2C1<br>_SCL,UART5_TXD |
| 13     | PB.7,UART1_nCTS                             | 45     | PA.1,PWM0_CH5,ADC1,I2C1<br>_SDA,UART5_RXD |
| 14     | LDO_CAP                                     | 46     | PA.2,PWM1_CH0,ADC2,UAR<br>T3_TXD          |
| 15     | VDD                                         | 47     | PA.3,PWM1_CH1,ADC3,UAR<br>T3_RXD          |
| 16     | VSS                                         | 48     | PA.4,ADC4                                 |
| 17     | PB.0,UART0_RXD                              | 49     | PA.5,UART3_RXD,ADC5                       |
| 18     | PB.1,UART0_TXD                              | 50     | PA.6,UART3_TXD,ADC6                       |
| 19     | PB.2,UART0_nRTS,TM2_<br>EXT,TM2,PWM1_BRAKE1 | 51     | PA.7,Vref,ADC7                            |
| 20     | PB.3,UART0_nCTS,TM3_<br>EXT,TM3,PWM1_BRAKE0 | 52     | AVDD                                      |
| 21     | PD.6,BPWM1_CH1,CAN0                         | 53     | PC.7,PWM0_BRAKE1,I2C0 S                   |

|    | _RXD                          |    | CL,UART4_RXD                            |
|----|-------------------------------|----|-----------------------------------------|
| 22 | PD.7,BPWM1_CH0,CAN0<br>_TXD   | 54 | PC.6,PWM0_BRAKE0,I2C0_S<br>DA,UART4_TXD |
| 23 | PD.14,BPWM0_CH5,UAR<br>T2_RXD | 55 | PC.15                                   |
| 24 | PD.15,BPWM0_CH4,UAR<br>T2_TXD | 56 | PC.14                                   |
| 25 | PC.3,BPWM0_CH3,SPI0_<br>MOSI0 | 57 | PB.15, ,BPWM1_CH5TM0,TM<br>0_EXT,INT1   |
| 26 | PC.2,BPWM0_CH2,SPI0_<br>MISO0 | 58 | PF.0,XT1_OUT                            |
| 27 | PC.1,BPWM0_CH1,SPI0_<br>CLK   | 59 | PF.1,XT1_IN                             |
| 28 | PC.0,BPWM0_CH0,SPI0_<br>SS0   | 60 | nRESET                                  |
| 29 | PE.5,PWM0_CH5,TM1_E<br>XT,TM1 | 61 | VSS                                     |
| 30 | PB.11,TM3,PWM0_CH4            | 62 | VDD                                     |
| 31 | PB.10,TM2                     | 63 | PF.8, PWM1_CH4,CLKO                     |
| 32 | PB.9,TM1                      | 64 | PB.8,BPWM1_CH2,CLKO,TM<br>0,STADC       |

Table 2-1 Pin Assignment for NUC131SD2AE

#### 3. NuTiny-SDK- NUC131SD2AE PCB Placement

The following figure shows the NuTiny-SDK- NUC131SD2AE PCB placement.

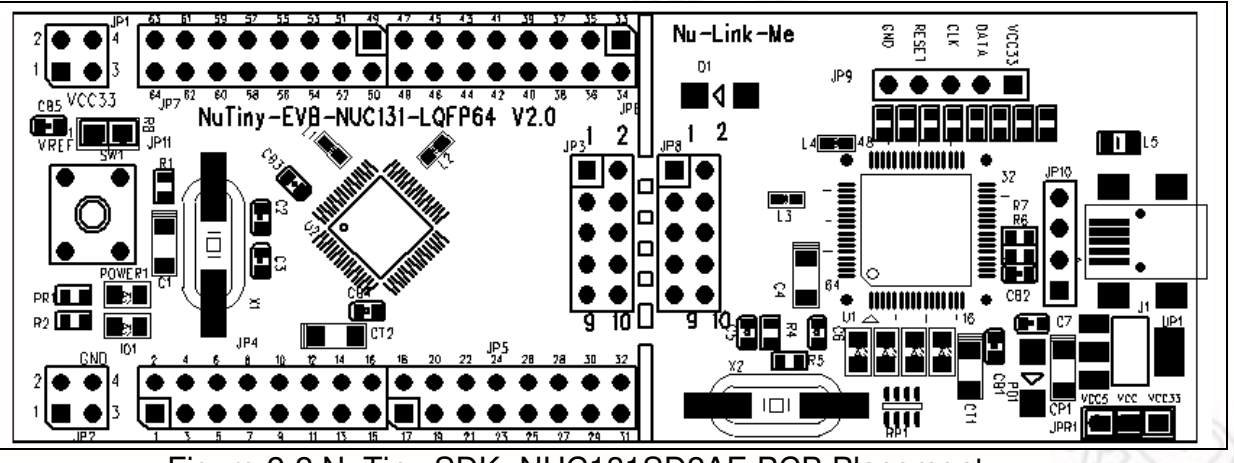

Figure 2-2 NuTiny-SDK- NUC131SD2AE PCB Placement

#### 3 Starting to Use NuTiny-SDK- NUC131SD2AE on the Keil µVision<sup>®</sup> IDE

#### 4. Downloading and Installing Keil µVision<sup>®</sup> IDE Software

Please connect to the Keil company website (http://www.keil.com) to download the Keil  $\mu$ Vision<sup>®</sup> IDE and install the RVMDK.

#### 5. Downloading and Installing Nuvoton Nu-Link Driver

Please connect to Nuvoton NuMicro<sup>TM</sup> website (http://www.nuvoton.com/NuMicro) to download the "*NuMicro*<sup>TM</sup> *Keil*  $\mu$ *Vision*<sup>®</sup> *IDE drive*r" file. Please refer to *section 15* for the detailed download flow. After the Nu-Link driver is downloaded, please unzip the file and execute the "*Nu-Link\_Keil\_Driver.exe*" to install the driver.

#### 6. Hardware Setup

The hardware setup is shown in the following figure.

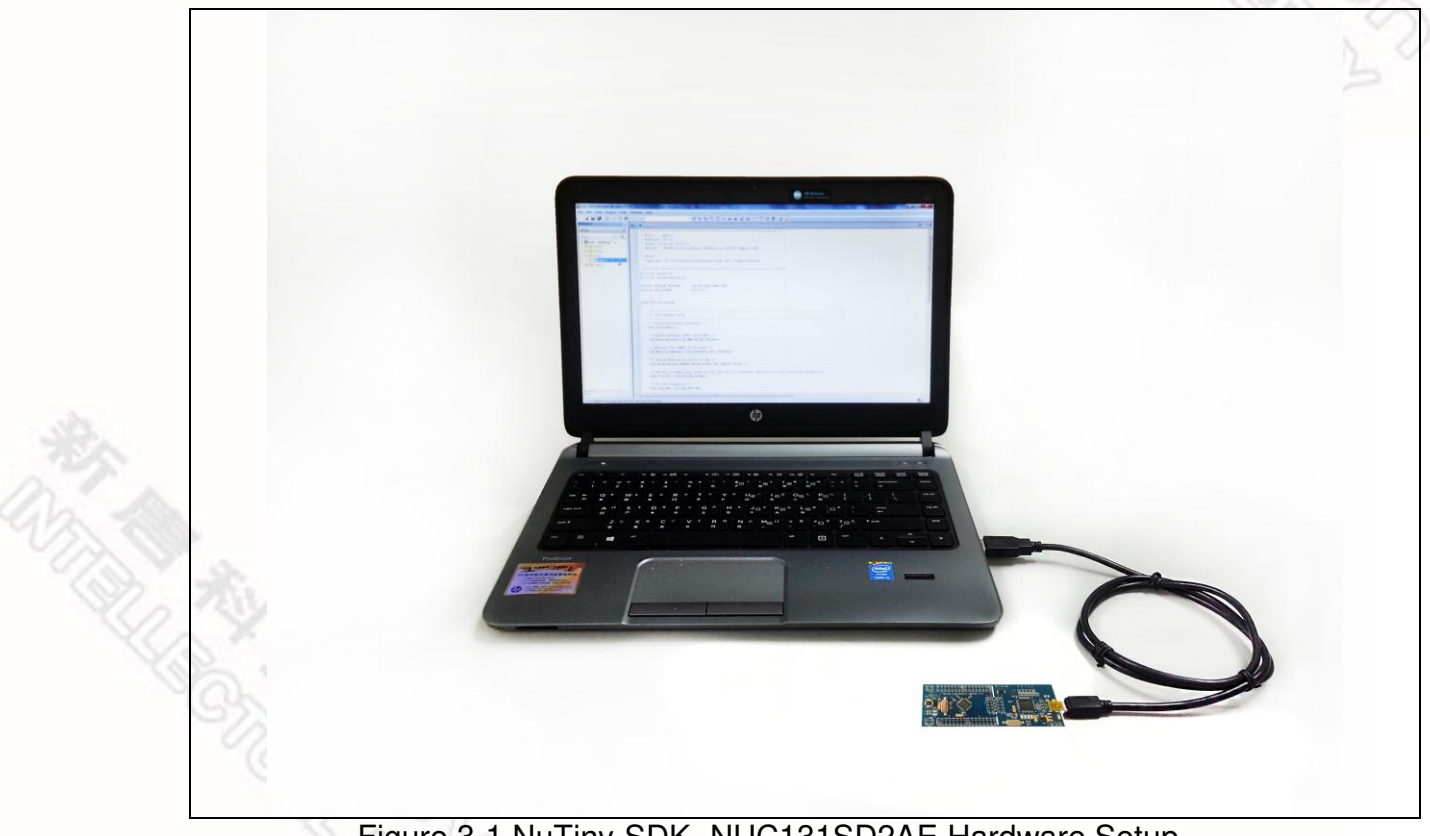

Figure 3-1 NuTiny-SDK- NUC131SD2AE Hardware Setup

#### 7. Example Program

This example demonstrates how to download and debug an application on a NuTiny-SDK- NUC131SD2AE board.

The example file can be found in the directory list shown in the following figure.

| Solution NUC029xANSeriesBSP_CMSIS_v3.00.001  | SampleCode + StdDriver + SYS + KEIL | <ul> <li>✓ 4 → Sec</li> </ul> | orch KEIL          | P     |  |
|----------------------------------------------|-------------------------------------|-------------------------------|--------------------|-------|--|
| Organize 💌 Include in library 👻 Share with 👻 | New folder                          |                               | 8E                 | • 🔟 🔞 |  |
| ▲ UUC029xANSeriesBSP_CMSIS_v3.00.001 ▲       | Name                                | Date modified                 | Туре               | Size  |  |
| Document                                     | Nu_Link_Driver.ini                  | 2014/6/19 上午 10:              | Configuration sett | 4 KB  |  |
| 4 📕 SampleCode                               | SYS.uvproj                          | 2014/6/19+ 10:                | 催ISION4 Project    | 10 KB |  |
| MagBased Semihost                            |                                     |                               |                    |       |  |
| 4 📕 StdDriver                                |                                     |                               |                    |       |  |
| ACMP                                         |                                     |                               |                    |       |  |
| ADC_buistinuous     ADC_ContinuousScanMode   |                                     |                               |                    |       |  |
| ADC_PwmTrigger                               |                                     |                               |                    |       |  |
| ADC_ResultMonitor                            |                                     |                               |                    |       |  |
| ADC_singleCyclescaniviode     ADC_SingleMode |                                     |                               |                    |       |  |
| BELNOR                                       |                                     |                               |                    |       |  |
| Þ 📕 EBI_SRAM                                 |                                     |                               |                    |       |  |
| FMC_IAP                                      |                                     |                               |                    |       |  |
| GPIQ_ENTAndDehounce                          |                                     |                               |                    |       |  |
| GPIO_INT                                     |                                     |                               |                    |       |  |
|                                              |                                     |                               |                    |       |  |

Figure 3-2 Example Directory

To use this example:

The I/O LED on the NuTiny-EVB- NUC131SD2AE board will turn on.

- Start µVision®
- Project Open Open the SYS.uvproj project file
- Project Build Compile and link the SYS application
- Flash Download Program the application code into on-chip Flash ROM

### Start Debug mode

When using the debugger commands, you may:

- Review variables in the watch window
- <sup>1</sup> Single step through code
- Reset the device
- El Run the application

Des. 24, 2014

10 of 21

#### 4 Starting to Use NuTiny-SDK- NUC131SD2AE on the IAR Embedded Workbench

#### 8. Downloading and Installing IAR Embedded Workbench Software

Please connect to IAR company website (http://www.iar.com) to download the IAR Embedded Workbench and install the EWARM.

#### 9. Downloading and Installing Nuvoton Nu-Link Driver

Please connect to Nuvoton Company NuMicro<sup>™</sup> website (http://www.nuvoton.com/NuMicro) to download "NuMicro<sup>™</sup> IAR EWARM Driver" file. Please refer to *section 16* for the detail download flow. After the Nu-Link driver is downloaded, please unzip the file and execute the "Nu-Link\_IAR\_Driver.exe" to install the driver.

#### 10. Hardware Setup

The hardware setup is shown in the following figure.

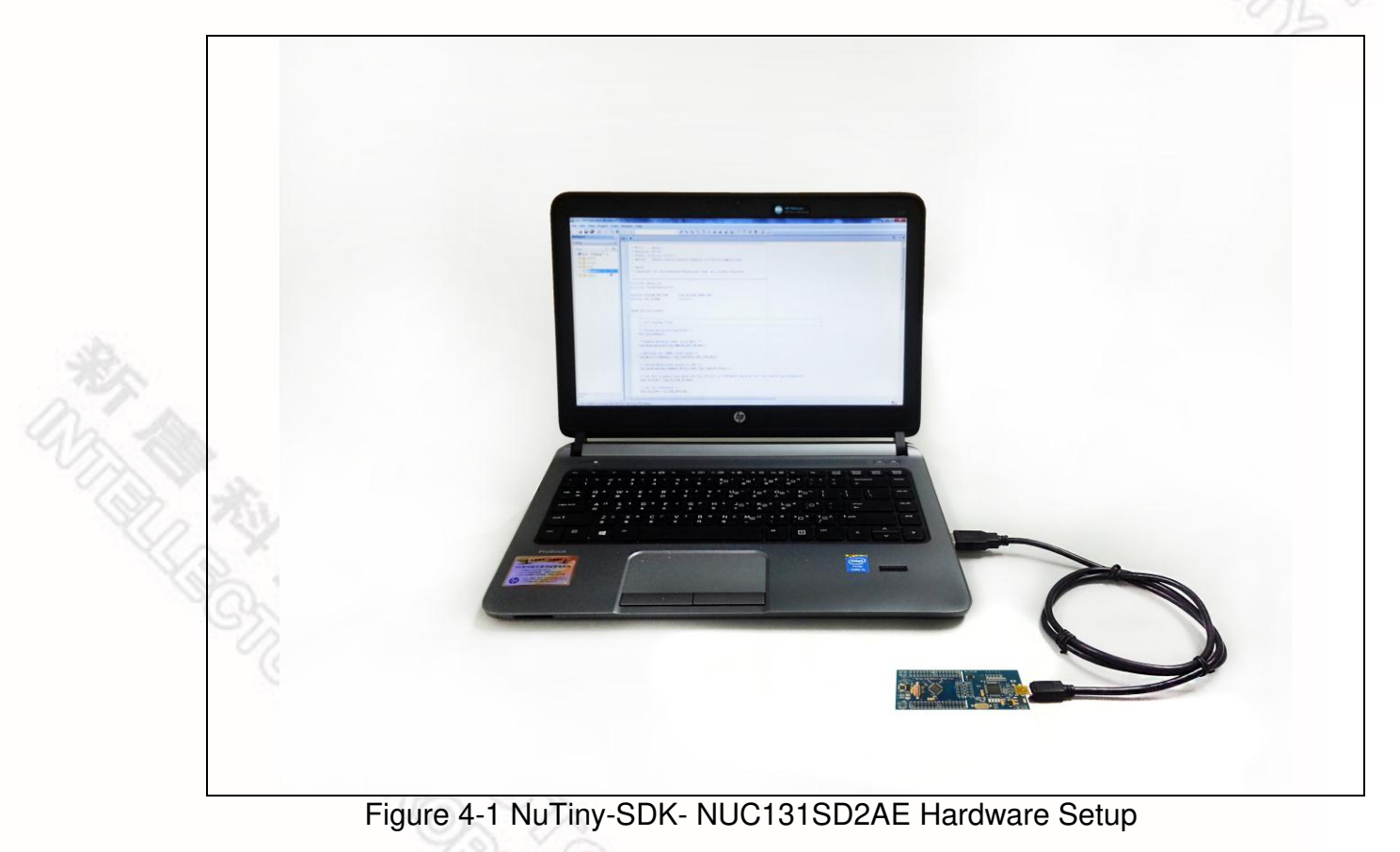

#### 11. Example Program

This example demonstrates how to download and debug an application on a NuTiny-SDK- NUC131SD2AE board.

The example file can be found in the directory list shown in the following figure.

| A SALE STATISTICS AND AND A SALES AND A SALES AND A SA | A SampleCode & StdDriver & SVS & IAR | - 72             | arch IAR          | 0     |
|----------------------------------------------------------------------------------------------------|--------------------------------------|------------------|-------------------|-------|
| WUC023XAIN3EIIESB3F_CIVI3I3_V3.00.001                                                                                                    | · samplecode · stubliver · sts · PAK | • •              | INCIDIAN          | ~     |
| Organize 👻 🔀 Open 💌 New folder                                                                                                    |                                      |                  | 8==               | • 🔟 🔞 |
| NUC029xANSeriesBSP_CMSIS_v3.00.001 ^                                                                                                    | Name                                 | Date modified    | Туре              | Size  |
| 🎉 Document                                                                                                    | M051Series.icf                       | 2014/2/14 下午 04: | ICF File          | 2 KB  |
| 🕌 Library                                                                                                    | SYS.ewd                              | 2014/5/20 下午 01: | EWD File          | 24 KB |
| 🈹 SampleCode                                                                                                    | SYS.ewp                              | 2014/5/20 下午 01: | EWP File          | 25 KB |
| RegBased                                                                                                    | SYS.eww                              | 2014/2/14 下午 04: | IAR IDE Workspace | 1 KB  |
| ACMP  ACC_BurttMode  ADC_ContinuousScanMode  ADC_ContinuousScanMode  ADC_SingleCycleScanMode  BAC_SingleWode  EBLNOR  EBLSRAM  FMC_IAP  FMC_IAP  GPIO_DINTAndDebounce  GPIO_INT  GPIO_Unputhput                                                                                                    |                                      |                  |                   |       |

Figure 4-2 Example Directory

To use this example:

The I/O LED on the NuTiny-EVB- NUC131SD2AE board will turn on.

- Start IAR Embedded Workbench
- File-Open-Workspace Open the SYS.eww workspace file
- Project Make Compile and link the SYS application
- Project Download and Debug Program the application code into on-chip Flash ROM
  - Single step through code
  - Error Reset the device
  - Run the application

### nuvoton

- 5 NuTiny-SDK- NUC131SD2AE Schematics
  - 12. NuTiny-EVB- NUC131SD2AE Schematic

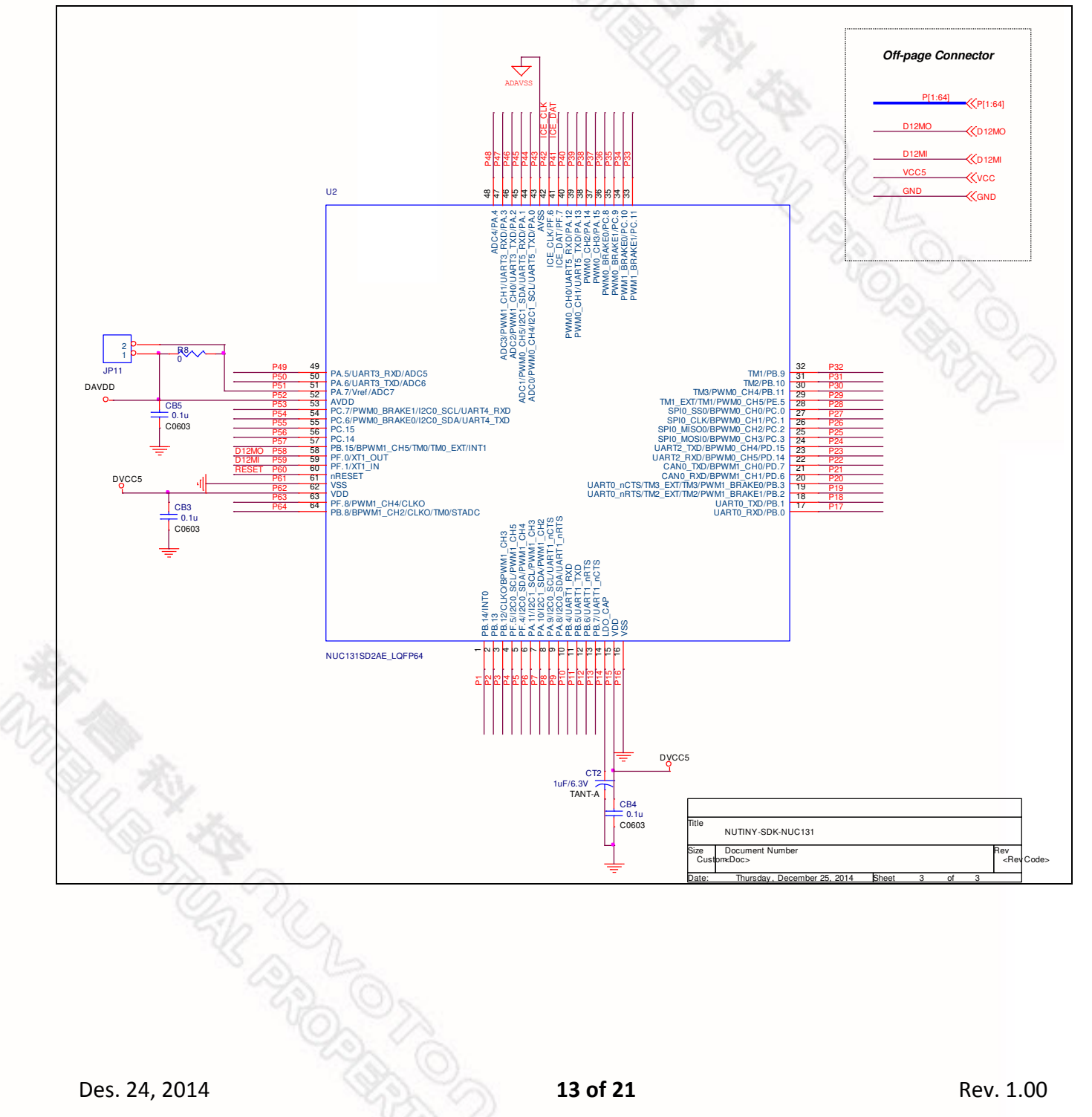

# 13. NuTiny-EVB- NUC131SD2AE Schematic

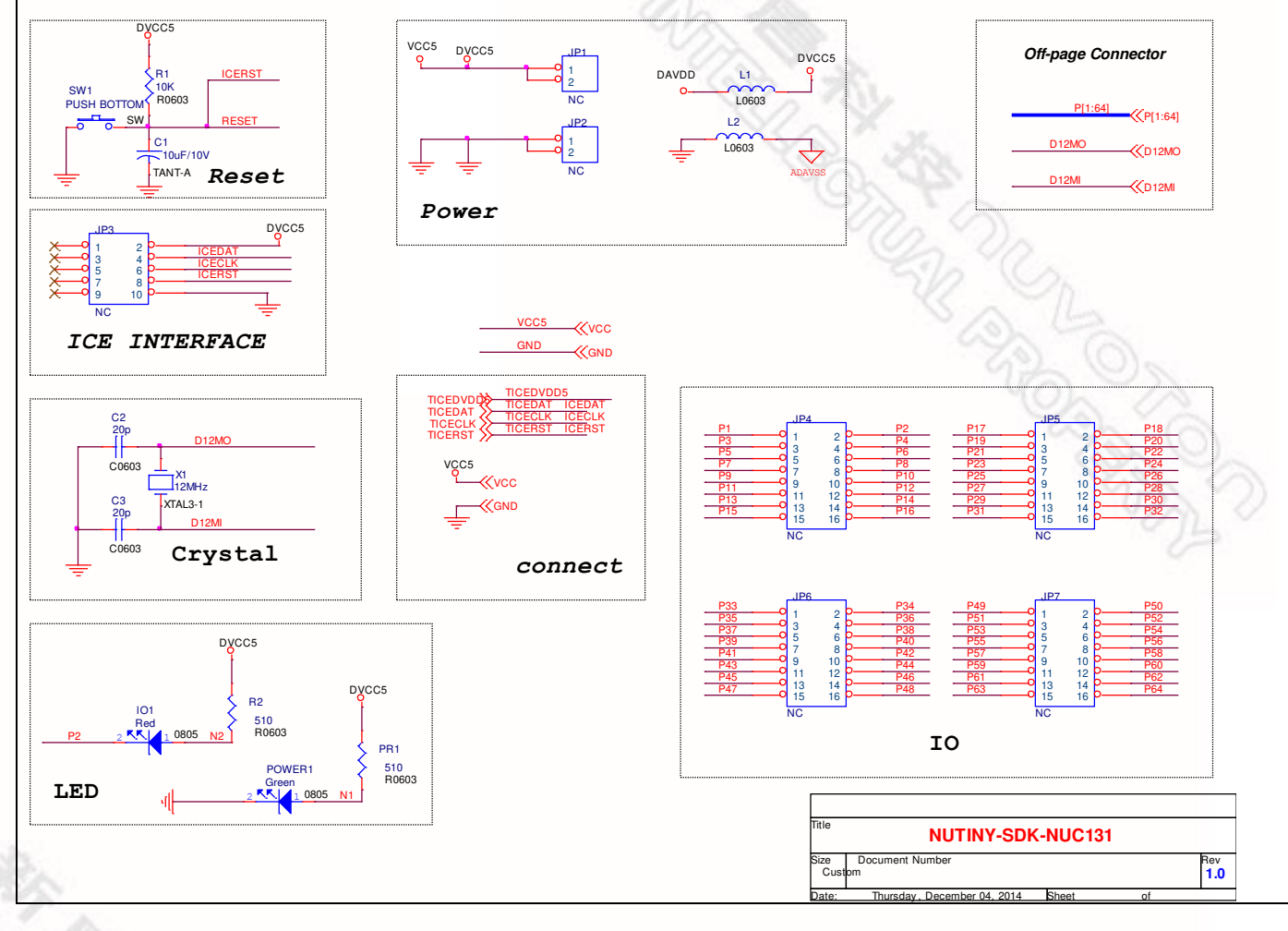

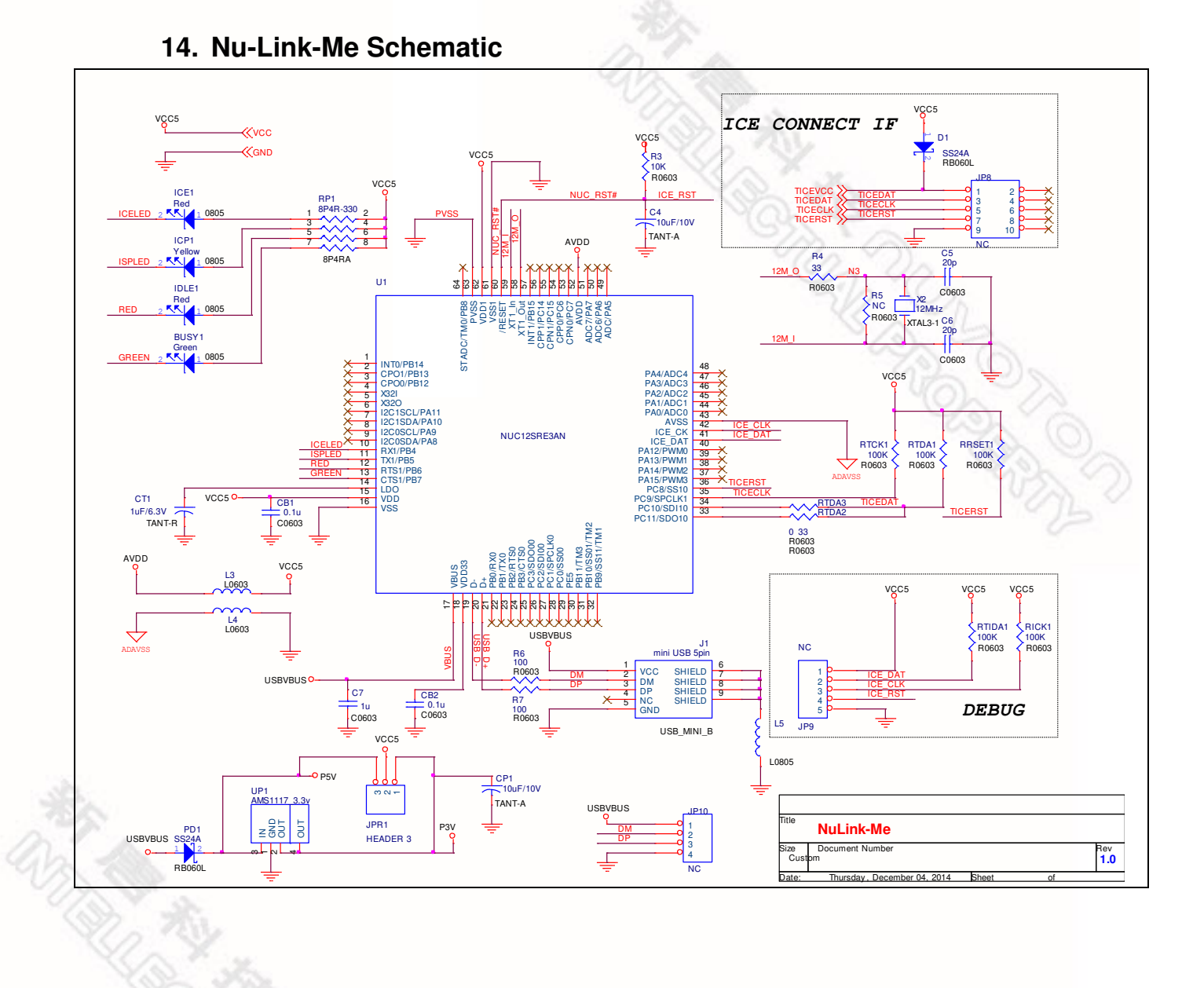

#### 6 Downloading NuMicro<sup>™</sup> Related Files from Nuvoton Website

#### 15. Downloading NuMicro<sup>™</sup> Keil µVision<sup>®</sup> IDE Driver

|       | ηυνοτοη                                                   |                                            | Sea                               | irch                | Q Parametric Search                    |
|-------|-----------------------------------------------------------|--------------------------------------------|-----------------------------------|---------------------|----------------------------------------|
|       |                                                           |                                            | News   Events   CSR   Hu          | man Resources   In  | vestors   Contact Us   Nuvoton Partner |
|       | Products                                                  | tions                                      | oundry Service                    | v 🗣 m               | vNuvoton                               |
|       |                                                           |                                            |                                   |                     | F.21                                   |
|       | Home > Products > Microcontrollers > A                    | RM Corte<br>Product Related Information    |                                   |                     |                                        |
|       | ARM Cortex™-M0 MCUs                                       | Tool & Software                            |                                   | ★⊠0                 |                                        |
|       | ALIG110 Audio Series                                      | Reference Design                           |                                   |                     | NuMicro M4 MCU                         |
|       | M051 Base Series                                          | FAQ                                        |                                   |                     | NUC472                                 |
|       | 2-2. Click here to enter                                  | Sales Support                              |                                   | AU9110              | with Ethernet MAC                      |
|       | Tool & Software                                           | 128 Technical Support                      | NUC220 NUC240                     | A110120*            |                                        |
| Step2 | NUC130/230 CAN Series                                     |                                            |                                   | A03120              | Online Support                         |
|       | NUC140/240 Connectivity Series<br>Nano100/102 Base Series | NUC100 Nano120                             | NUC120 NUC230                     |                     | Online Training                        |
|       | Nano110/112 LCD Series                                    | Nano110                                    | NUC140                            |                     | Forum                                  |
|       | Nano120 USB Series                                        | Nano100                                    | NUC130                            |                     |                                        |
|       | Nano130 Advanced Series                                   | 64K                                        |                                   |                     | FAQ                                    |
|       | Resources                                                 | M051                                       | NUC122<br>NUC123                  |                     | Featured Products                      |
|       | Application Note (2)                                      | 32К                                        |                                   |                     | 1 M0516LDE                             |
|       | Data Sheet (24)                                           | Nano102<br>Nano112                         |                                   |                     | MINI54FDE                              |
|       | Development Tool (32)<br>Opline Training (14)             | 16K                                        |                                   |                     | INANO130KE3BN                          |
|       | Product Brief (22)                                        | Mini51                                     | *                                 | Developing          | Frating d Midage                       |
| 27    | Software (24)                                             | Industrial Low                             | USB Automotive                    | Audio               |                                        |
| 2     | Technical Reference Manual (14)<br>User Guide (51)        | Control Power                              | Application Application           | Application         | M0 Introduction(06:35)                 |
| 2     |                                                           |                                            |                                   |                     |                                        |
| - 10- |                                                           | As one of the leading Microcontroller (MCU | companies in the world, Nuvoton p | provides the state- | Featured Applications                  |
|       |                                                           |                                            |                                   |                     |                                        |
|       |                                                           |                                            |                                   |                     |                                        |
|       |                                                           |                                            |                                   |                     |                                        |

|       |                                                                                                    |                                                                                                    |                                                                                                    | Register   Login                                                                                           | Language              |
|-------|----------------------------------------------------------------------------------------------------|----------------------------------------------------------------------------------------------------|----------------------------------------------------------------------------------------------------|----------------------------------------------------------------------------------------------------|-----------------------|
|       | ηυνοτοη                                                                                                    |                                                                                                    | Search                                                                                              | Q Para                                                                                                    | ametric Sear          |
|       |                                                                                                    | News   Events   CSR                                                                                                    | Human Resources                                                                                     | s   Investors   Contact Us   N                                                                             | luvoton Partr         |
|       | Products <b>O</b> Applications                                                                                                    | Support 💮 Foundry Service 🙀                                                                                                    | Buy                                                                                                 | k myNuvoton 🔗 Abo                                                                                          | out Nuvotor           |
|       | Home > Support > Tool & Software > Development Too<br>Development Tool Hardware Click here                                                                                                    | to enter                                                                                                    | *                                                                                                   | 3 10                                                                                                    |                       |
|       | Learning downloa                                                                                                    | d page Mass Production                                                                                                    | Upgrade                                                                                             | NuMicro M                                                                                                  | 4 MCl                 |
| Step3 | Product Related Information                                                                                                    | On-Line In Circuit Programming                                                                                                    | In System                                                                                           | NUC47                                                                                                    | 72                    |
|       | Development Tool Hardware                                                                                                    | Cattored Present                                                                                                    | Programming                                                                                         | with Ethernet MAC                                                                                          | nuvo                  |
|       | Development Kit                                                                                                    |                                                                                                    | ISP AP                                                                                              |                                                                                                    | NUC472                |
|       | Programmer                                                                                                    | Board Off-Line In Circuit Programming                                                                                                    | Through                                                                                             | Events                                                                                                    |                       |
|       | Third Party Tool                                                                                                    | Customer<br>Keil RVMDK                                                                                                    | -UART<br>-US8                                                                                       | Nuvoton Technology Ho<br>Cortex™-M4 Ether                                                                  | osts 32-bit<br>2014-0 |
|       | Reference Design                                                                                                    | K Programming                                                                                                    | -14<br>- SPI<br>- CAN                                                                               | 2014Q1 Investor Confer                                                                                     | rence<br>2014-0       |
|       | FAQ<br>Sales Support                                                                                                    |                                                                                                    | -1/0                                                                                                |                                                                                                    | Mo                    |
|       | Technical Support                                                                                                    |                                                                                                    |                                                                                                    | News                                                                                                    |                       |
|       | Forum NuTiny Bo                                                                                                    | Dard LAR EWARM Third Party Writer                                                                                                    | -ANN ADDRESS                                                                                        | Nuvoton Announces Mo                                                                                       | onthly Rever          |
|       |                                                                                                    |                                                                                                    |                                                                                                    |                                                                                                    |                       |
|       | File name                                                                                                    | Description NuMicro ICP tool & user manual                                                                                                    | Version<br>V1.27.6340                                                                               | Date<br>2014-10-30                                                                                         |                       |
|       | File name         ICP Programming Tool V1.27.6340.zip         Revision History         ISP Programming Tool V1.44.zip         Revision History                                                                                                    | Description NuMicro ICP tool & user manual NuMicro ISP Programming Tool & user manual                                                                                                    | Version           V1.27.6340           V1.44                                                        | Date<br>2014-10-30<br>2014-09-01                                                                           |                       |
| Stop4 | File name         ICP Programming Tool V1.27.6340.zip         Revision History         ISP Programming Tool V1.44.zip         Revision History         NuGang Programmer V6.23.zip         Revision History                                                                                                    | Description NuMicro ICP tool & user manual NuMicro ISP Programming Tool & user manual Click here to download the file.                                                                                                    | Version           V1.27.6340           V1.44           V6.23                                        | Date           2014-10-30           2014-09-01           2014-12-17                                        |                       |
| Step4 | File name         ICP Programming Tool V1.27.6340.zip         Revision History         ISP Programming Tool V1.44.zip         Revision History         Revision History         NuGang Programmer V6.23.zip         Revision History         Revision History         NuGang Programmer V6.23.zip         Revision History                                                                                                    | Description<br>NuMicro ICP tool & user manual<br>NuMicro ISP Programming Tool & user manual<br>Click here to<br>download<br>the file.                                                                                                    | Version           V1.27.6340           V1.44           V6.23                                        | Date           2014-10-30           2014-09-01           2014-12-17                                        |                       |
| Step4 | File name         ICP Programming Tool V1.27.6340.zip         Revision History         ISP Programming Tool V1.44.zip         Revision History         NuGang Programmer V6.23.zip         Revision History         Revision History         Nu-Link Driver         File name                                                                                                    | Description NuMicro ICP tool & user manual NuMicro ISP Programming Tool & user manual Click here to download the file. User manual the file. Description                                                                                                    | Version           V1.27.6340           V1.44           V6.23           Version                      | Date       2014-10-30       2014-09-01       2014-12-17       Date                                         |                       |
| Step4 | File name         ICP Programming Tool V1.27.6340.zip         Revision History         ISP Programming Tool V1.44.zip         Revision History         NuGang Programmer V6.23.zip         Revision History         Revision History         NuGang Programmer V6.23.zip         Revision History         Intervision History         Revision History         Revision History         Revision History         Revision History         Revision History         Revision History         Revision History         Revision History | Description         NuMicro ICP tool & user manual         NuMicro ISP Programming Tool & user manual         Click here to<br>download<br>the file.         User manual         Description         This driver is to support Nu-Link to work under<br>Keil RVMDK Development Environment for all<br>NuMicro Family Devices. | Version           V1.27.6340           V1.44           V6.23           Version           V1.27.6340 | Date         2014-10-30       2014-09-01         2014-12-17       2014-12-17         Date       2014-10-30 |                       |

### nuvoton

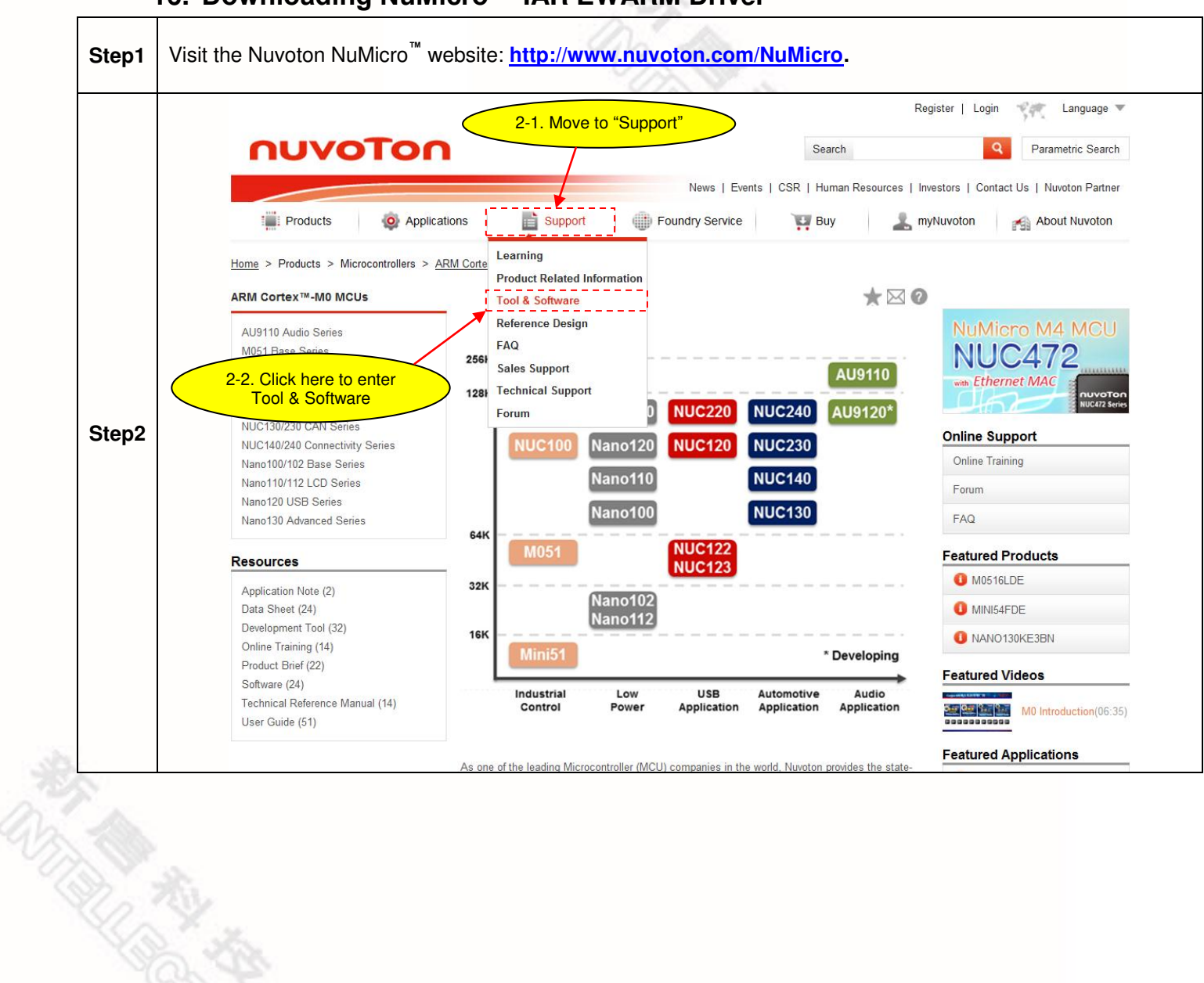

#### 16. Downloading NuMicro<sup>™</sup> IAR EWARM Driver

| Applications                                                                                                    | Support<br>Hardware<br>to entervare<br>d page<br>ent<br>Support<br>Support<br>Su                                                                                                    | News   Events   CSR  <br>Indry Service<br>Mass Production<br>On-Line In Circuit Programming<br>Customer<br>Stop + Exact + USA<br>Off-Line In Circuit Programming<br>Customer<br>Stop + Exact + USA<br>CP Ogrammer<br>Castomer<br>Construction<br>Construction<br>Construc                                                                                                    | Search<br>Human Resources<br>Buy<br>Upgrade<br>Programming<br>Through<br>SPAP<br>Through<br>SPAP<br>SPAP                                                                                                    | Register   Login                                                                                                    | Language<br>Parametric Searcl<br>I Nuvoton Partne<br>About Nuvoton<br>M4. MCU<br>172<br>MAC<br>VUCAT2 se<br>UNAC<br>VUCAT2 se<br>UNAC<br>VUCAT2 se<br>2014-05<br>onference<br>2014-04<br>More<br>s Monthly Revenu<br>2014-06                                                                                                    |
|----------------------------------------------------------------------------------------------------|----------------------------------------------------------------------------------------------------|----------------------------------------------------------------------------------------------------|----------------------------------------------------------------------------------------------------|----------------------------------------------------------------------------------------------------|----------------------------------------------------------------------------------------------------|
| Applications Software > Development Too Vare Click here Softw download are Click here Softw download are Click here Softw download are Click here Softw download are Click here Softw download are Softw Click here Softw download are Softw Click here Softw download are Softw Click here Softw download are Softw Click here Softw download are Softw Click here Softw download are Softw Click here Softw Click here Softw download are Softw Click here Softw Click here Sof                                                                                                    | E Support<br>Hardware<br>to enter<br>vare<br>d page<br>ent<br>Four<br>Boord<br>Control (Control (Con                                                                                                    | News   Events   CSR  <br>Indry Service<br>Mass Production<br>On-Line In Circuit Programming<br>Current of the In Circuit Programming<br>Off-Line In Circuit Programming<br>Current of the In Circuit Programming<br>Current of the In Circuit Programming<br>Current of the In Circuit Programming<br>Current of the Incluit Programming<br>Current of the Incluit Programming<br>Curre                                                                                                    | Search<br>Human Resources<br>Buy<br>Upgrade<br>Programming<br>Programming<br>Insystem<br>Programming<br>Insystem<br>Programming<br>Insystem<br>Programming<br>Insystem<br>Programming<br>Insystem<br>Programming<br>Insystem<br>Programming<br>Insystem<br>Programming<br>Insystem<br>Insystem<br>Insy | Q         Investors   Contact Us         myNuvoton         myNuvoton         Image: Contact Us         Multicro         NuMicro         NUMicro         NUMICRO         Image: Contact Us         Number Ethernet N         Nuvoton Technology         Cortex ™-M4 Ether.         2014Q1 Investor Contact         Nuvoton Announces         for May 2014                                                                                                    | Parametric Search<br>Nuvoton Partne<br>About Nuvoton<br>M4 MCU<br>772<br>MAC<br>Purvert<br>2014-05<br>onference<br>2014-04<br>Mor<br>s Monthly Revenu<br>2014-06                                                                                                    |
| Applications  Software > Development Tool  Vare Click here Softw download  are Fre Tools Package e name g Tool V1.27.6340.zip                                                                                                    | E Support<br>Hardware<br>to enter<br>vare<br>d page<br>ent<br>Construction<br>boord<br>Construction<br>Construction<br>C                                                                                                    | News   Events   CSR  <br>indry Service<br>Mass Production<br>On-Line In Circuit Programming<br>Current of the In Circuit Programming<br>Current of the In Circuit Programming<br>Current of the In Circuit Programming<br>Current of the In Circuit Programming<br>Current of the In Circuit Programming<br>Current of the In Circuit Programming<br>Current of the In Circuit Programming<br>Current of the In Circuit Programming<br>Current of the In Circuit Programming<br>Current of the In Circuit Programming<br>Current of the Incluit Programming<br>Current of the Inclu                                                                                                    | Human Resources<br>Buy<br>Upgrade<br>Upgrade<br>Programming<br>USP AP<br>Through<br>UNAT<br>USC<br>SPI<br>CAN<br>UD<br>UNAT                                                                                                    | Investors   Contact Us<br>myNuvoton<br>MUCC4<br>web Ethernet N<br>Events<br>Nuvoton Technolog<br>Cortex TM-M4 Ether.<br>2014Q1 Investor Co<br>News<br>Nuvoton Announces<br>for May 2014                                                                                                    | About Nuvoton<br>About Nuvoton<br>M4 MCU<br>772<br>NAC<br>TUCK72 set<br>1000000000000000000000000000000000000                                                                                                    |
| Applications  Software > Development Tool Vare Click here Softw download  are Click here Softw Content Content Co                                                                                                    | E Support<br>Hardware<br>to enter<br>are<br>d page<br>ent<br>Four<br>are<br>d page<br>ent<br>four<br>four                                                                                                    | Mass Production<br>Mass Production<br>On-Line In Circuit Programming<br>Cartioner<br>STO WICEA STORE<br>STO WICEA STORE<br>CP Orgramming<br>Cartioner<br>C Programming<br>Cartioner<br>C Programming<br>Cartioner<br>C Programming<br>Cartioner<br>C Programming<br>Cartioner<br>C Programming<br>C Programming<br>C Pro                                                                                                    | Buy                                                                                                    | myNuvoton<br>MUNICO<br>NUCC<br>wen Ethernet M<br>Events<br>Nuvoton Technology<br>Cortex ™-M4 Ether.<br>2014Q1 Investor Co<br>News<br>Nuvoton Announces<br>for May 2014                                                                                                    | About Nuvoton<br>M4 MCU<br>172<br>MAC<br>y Hosts 32-bit<br>2014-05<br>pnference<br>2014-04<br>Mor<br>s Monthly Revenu<br>2014-06                                                                                                    |
| vare Click here<br>Softw<br>download<br>are Evaluation<br>Evaluation<br>Curron<br>Softw<br>download<br>Evaluation<br>Curron<br>Softw<br>townload<br>Evaluation<br>Curron<br>Softw<br>townload<br>Evaluation<br>Evaluation<br>Evaluation<br>Evaluation<br>Softw<br>townload<br>Evaluation<br>Softw<br>Softw<br>Soft | to enter<br>a page<br>ent<br>boord<br>boord<br>boor | Mass Production<br>On-Line In Circuit Programming<br>Customer<br>Stropet Board<br>Off-Line In Circuit Programming<br>Customer<br>Expert Board<br>K Programming<br>K Programming<br>Customer<br>Sang Programmer<br>Sang Programmer<br>Customer<br>Castomer<br>Contraction<br>Contraction | Version                                                                                                    | Image: Contract of the second second sec | M4 MCU<br>172<br>nuvort<br>Puvort<br>v Hosts 32-bit<br>2014-05<br>onference<br>2014-04<br>Mor<br>s Monthly Revenu<br>2014-06                                                                                                    |
| Te Tools Package                                                                                                    | vare<br>d page<br>ent<br>Nord<br>Nord                                                                                                    | Mass Production<br>On-Line In Circuit Programming<br>Customer<br>Strow & USE + USE + US                                                                                                    | Upgrade<br>In System<br>Programming<br>INVESTOR<br>UNAT<br>UNAT<br>UNAT<br>UNAT<br>UNAT<br>UNAT<br>UNAT<br>UNAT                                                                                                    | NuMicro         NUC4         with Ethernet M         Events         Nuvoton Technology         Cortex ™-M4 Ether.         2014Q1 Investor Cortex         Nuvoton Announces         for May 2014                                                                                                    | M4 MCU<br>172<br>MAC<br>Provert<br>NUCKT2 S<br>NUCKT2 S<br>NUCKT2 S<br>2014-05<br>S Monthly Revenu<br>2014-06                                                                                                    |
| E name<br>g Tool V1.27.6340.zip                                                                                                    | n board<br>I I I I I I I I I I I I I I I I I I I                                                                                                     | CP AP<br>CP AP<br>COFf-Line In Circuit Programming<br>Customer<br>KC Programming<br>Cortion                                                                                                    | Through<br>-UART<br>-UART<br>-US<br>-IZ<br>-SR<br>-CAN<br>-UO<br>Version                                                                                                    | Events<br>Nuvoton Technology<br>Cortex™-M4 Ether.<br>2014Q1 Investor Co<br>News<br>Nuvoton Announces<br>for May 2014                                                                                                    | y Hosts 32-bit<br>2014-05<br>2014-04<br>2014-04<br>Mor<br>s Monthly Revenu<br>2014-06                                                                                                    |
| re Tools Package<br>e name<br>g Tool V1.27.6340.zip                                                                                                    | Descri                                                                                                    | otion                                                                                                    | Version                                                                                                    | for May 2014 Date                                                                                                    | 2014-06                                                                                                    |
| e name<br>g Tool V1.27.6340.zip                                                                                                    | Descrij                                                                                                    | otion                                                                                                    | Version                                                                                                    | Date                                                                                                    |                                                                                                    |
| g Tool V1.27.6340.zip                                                                                                    |                                                                                                    |                                                                                                    |                                                                                                    |                                                                                                    |                                                                                                    |
|                                                                                                    | NuMicro ICP tool & user i                                                                                                    | manual                                                                                                    | V1.27.6340                                                                                                    | 2014-10-30                                                                                                    |                                                                                                    |
| g Tool V1.44.zip                                                                                                    | NuMicro ISP Programmir                                                                                                    | ng Tool & user manual                                                                                                    | V1.44                                                                                                    | 2014-09-01                                                                                                    |                                                                                                    |
| imer V6.23.zip                                                                                                    | NuGang Programmer so                                                                                                    | ftware & user manual                                                                                                    | V6.23                                                                                                    | 2014-12-17                                                                                                    |                                                                                                    |
| Nu-Link Driver                                                                                                    |                                                                                                    | Click here to<br>download<br>the file.                                                                                                    |                                                                                                    |                                                                                                    |                                                                                                    |
| e name                                                                                                    | Descri                                                                                                    | otion                                                                                                    | Version                                                                                                    | Date                                                                                                    |                                                                                                    |
| r Keil RVMDK                                                                                                    | This driver is to support N<br>Keil RVMDK Developmer<br>NuMicro Family Devices.                                                                                                    | lu-Link to work under<br>It Environment for all                                                                                                    | V1.27.6340                                                                                                    | 2014-10-30                                                                                                    |                                                                                                    |
| r IAR EWARM                                                                                                    | This driver is to support N<br>IAR EWARM Developmer<br>NuMicro Family Devices.                                                                                                    | Ju-Link to work under<br>ht Environment for all                                                                                                    | V1.27.6340                                                                                                    | 2014-10-30                                                                                                    |                                                                                                    |
|                                                                                                    | e name<br>r Keil RVMDK<br>r IAR EWARM                                                                                                    | e name<br>r Keil RVMDK<br>r IAR EWARM<br>r IAR EWARM<br>Click here to<br>download<br>the file.<br>Description<br>This driver is to support N<br>Keil RVMDK Developmer<br>NuMicro Family Devices.<br>This driver is to support N<br>IAR EWARM Developmer<br>NuMicro Family Devices.                                                                                                    | e name  r Keil RVMDK  r Keil RVMDK  This driver is to support Nu-Link to work under<br>Keil RVMDK Development Environment for all<br>NuMicro Family Devices.  r IAR EWARM  This driver is to support Nu-Link to work under<br>IAR EWARM Development Environment for all<br>NuMicro Family Devices.                                                                                                    | Click here to download the file.         e name       cescription         r Keil RVMDK         This driver is to support Nu-Link to work under Keil RVMDK Development Environment for all NuMicro Family Devices.       V1.27.6340         r IAR EWARM       This driver is to support Nu-Link to work under IAR EWARM Development Environment for all NuMicro Family Devices.       V1.27.6340                                                                                                    | Click here to download the file.         e name       vescription       Version       Date         r Keil RVMDK       This driver is to support Nu-Link to work under Keil RVMDK Development Environment for all NuMicro Family Devices.       V1.27.6340       2014-10-30         r IAR EWARM       This driver is to support Nu-Link to work under IAR EWARM Development Environment for all NuMicro Family Devices.       V1.27.6340       2014-10-30 |

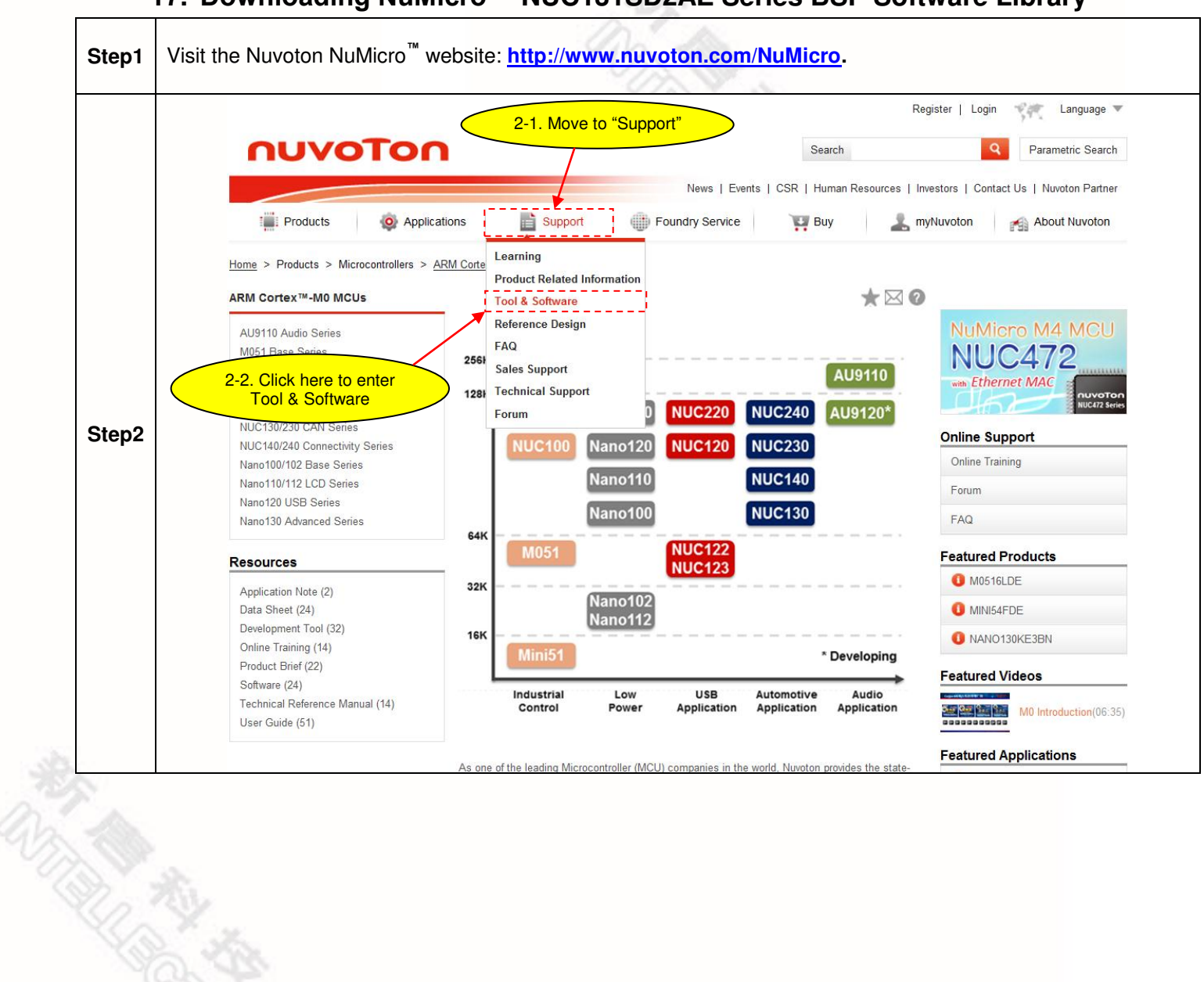

#### 17. Downloading NuMicro<sup>™</sup> NUC131SD2AE Series BSP Software Library

|       | ηυνοΤοη                                                                                                    | Ú.                                              | Se                                                                           | Re                                                             | gister   Login Language 🔻                                                                                                    |
|-------|----------------------------------------------------------------------------------------------------|-------------------------------------------------|------------------------------------------------------------------------------|----------------------------------------------------------------|----------------------------------------------------------------------------------------------------|
|       | Products Or Application                                                                                                    | ons 📄 Support 🌐                                 | News   Events   CSR   Hu<br>Foundry Service                                  | uman Resources   In<br>uy 🥼 🤽 m                                | vestors   Contact Us   Nuvoton Partner<br>yNuvoton About Nuvoton                                                                                                |
| Step3 | Development Tool Hardware Learning Product Related Information Tool & Software Development Tool Hardware Development Kit Learning Board Programmer | lick here to enter<br>Software<br>download page | Mass Production<br>On-Line In Circuit Programming<br>Contomer<br>Target Baad | Upgrade<br>In System<br>Programming                            | NuMicro M4 MCU<br>NUC472<br>was Ethernet MAC                                                                                                    |
|       | Third Party Tool<br>Reference Design<br>FAQ<br>Sales Support<br>Technical Support<br>Forum                                                         | Customer<br>Target Board                        | Contoure in Circuit Programming                                              | Through<br>- UART<br>- USS<br>- 12C<br>- SFI<br>- CAN<br>- 1/0 | Nuvoton Technology Hosts 32-bit<br>Cortex™-M4 Ether 2014-05-02<br>2014Q1 Investor Conference<br>2014-04-24<br>More<br>News<br>Nuvoton Announces Monthly Revenue |
| Step4 | Download the NuMicro <sup>™</sup> NL                                                                                                    | IC131 Series CMSIS BSI                          | D.                                                                           |                                                                | for May 2014 2014-06-06                                                                                                    |

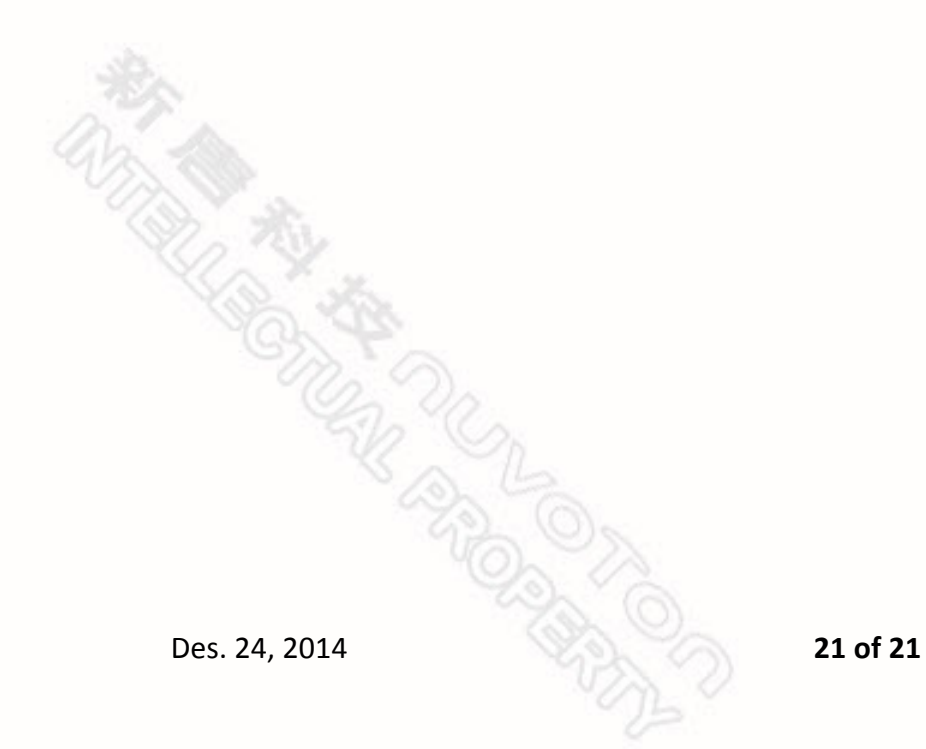

#### 7 Revision History

| Revision | Date          | Description          |
|----------|---------------|----------------------|
| 1.00     | Des. 25, 2014 | Preliminary version. |

#### **Important Notice**

Nuvoton Products are neither intended nor warranted for usage in systems or equipment, any malfunction or failure of which may cause loss of human life, bodily injury or severe property damage. Such applications are deemed, "Insecure Usage".

Insecure usage includes, but is not limited to: equipment for surgical implementation, atomic energy control instruments, airplane or spaceship instruments, the control or operation of dynamic, brake or safety systems designed for vehicular use, traffic signal instruments, all types of safety devices, and other applications intended to support or sustain life.

All Insecure Usage shall be made at customer's risk, and in the event that third parties lay claims to Nuvoton as a result of customer's Insecure Usage, customer shall indemnify the damages and liabilities thus incurred by Nuvoton.

Please note that all data and specifications are subject to change without notice. All the trademarks of products and companies mentioned in this datasheet belong to their respective owners.